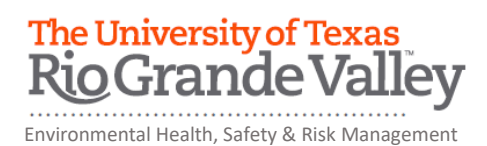

## RADIATION SAFETY TRAINING: INDUSTRIAL X-RAY DEVICES (NON-HUMAN USE) ONLINE TRAINING INSTRUCTIONS

The department of Environmental Health, Safety and Risk Management provides **X-Ray Radiation Safety Training** online through Blackboard.

Instructions to complete the UTRGV Clinical Safety Training:

- 1. Log on to myUTRGV.
- 2. Click on the Blackboard icon.
- 3. Select the organization Environmental Health, Safety and Risk Management 2023.
  - a. If the EHSRM link does not appear, follow instructions below on "How to Self-Enroll".
- 4. Click on Radiation Safety Training: Industrial X-Ray Devices (Non-Human Use)
- 5. View the presentation entitled Radiation Safety Training: Industrial X-Ray Devices (Non-Human Use) Presentation.
- 6. Take the corresponding **Radiation Safety: Industrial X-Ray Devices Quiz** until you have earned an **80%** or better.

Note: Do not use a cell phone or tablet to complete this online training. Make sure you have a secure internet connection when viewing the material. Ensure that your browser (Google Chrome, Firefox, etc.) is the latest version and that your browser history has been recently cleared.

## How to Self-Enroll

- 1. Locate the Organization Search Box on your Blackboard homepage (right-hand side of screen)
- 2. Type in "Environmental" (ensure spelling is correct) and press "Go"
- 3. Enroll in 2023 version (hover mouse cursor over **EHSRM 2023** to see drop down arrow and click on the drop down arrow and then click enroll) and then press the "submit" button